### Yale Health On Track

### Health On Track Guide For New Students

These instructions will help new students navigate the Health On Track application. Please read and follow all instructions carefully to avoid mistakes.

I. Login to Health on Track using your NetID at https://healthontrack.yale.edu/s/

2. Select "I am a new student enrolled at Yale and am ready to begin the online steps for completing health requirements (not for visiting or Yale Summer Session students)".

3. Click "Next" to continue.

# Health On Track Yale's portal for health requirements Welcome to Health On Track! Whether you are a student, employee or faculty member, health requirements allow Yale to support a safe and healthy environment for everyone who lives and/or works on campus. If you are able access this page, then health requirements have been assigned to you. Health requirements may include vaccinations, tests or examinations and vary depending on your role at Yale. They may be related to safety or labor laws, or university policies. Through Health On Track, you may view your requirements, see how to complete them, and submit documentation as needed. Health On Track was developed and is managed by Yale Campus Health, Employee Health, Student Health, and Information Technology. Please visit the Campus Health webpage for instructional guides and frequently asked questions. Welcome to Health On Track, your one-stop shop for meeting your health requirements as a Yale student. Review those health requirements here. If you're a new student and have already completed one of the steps below, please download and print your Medical Requirements Form for your healthcare provider. How would you like to proceed? (•) I am a new student enrolled at Yale and am ready to begin the online steps for completing health requirements (not for visiting or Yale Summer Session students). O I am a new student and my healthcare provider has completed the Medical Requirements Form and I am ready to submit my required forms and lab results. I am a current or returning student and need to review my outstanding requirements. O I am a visiting student NOT enrolled in a degree program (includes Yale Summer Session student, visiting non-degree student, visiting assistant in research). Next

4. Confirm your name, date of birth, and academic program.

5. Indicate if you are living on campus and if you have any other special circumstances.

## Yale Health On Track

#### Health On Track Guide For New Students

6. If you were vaccinated in the United States, you may submit a request to the registries to automatically pull in your vaccine information.

| egai Filsi Ivanie                                                                                                    |                                                                                                    |
|----------------------------------------------------------------------------------------------------|----------------------------------------------------------------------------------------------------|
| hristopher                                                                                                    | Begley                                                                                                    |
| ate of Birth                                                                                                    |                                                                                                    |
| /25/1988                                                                                                    |                                                                                                    |
| ✓ Instructions                                                                                                    |                                                                                                    |
| <ul> <li>Select the state where you have received one or more of your vaccinations.</li> </ul>                                                                                                    | <ul><li>Different states may require different information.</li><li>Information entered is only used to search for your vaccination</li></ul>     |
| • Enter the information requested used at the time of your                                                                                                    | history and does not change any information in your official                                                                                      |
| vaccination.                                                                                                    | record.                                                                                                    |
| * State (United States of America) where I was vaccinated in                                                                                                    |                                                                                                    |
| * State (United States of America) where I was vaccinated in CT                                                                                                    | :                                                                                                    |
| * State (United States of America) where I was vaccinated in<br>First Name at time of vaccination. If it is likely that your vaccinations in<br>First Name at time of vaccination. Use the Add button if you have multiplication of the state of the state of t | clude your middle name or maiden name, please include that in this field<br>ple name variations.                                                  |
| * State (United States of America) where I was vaccinated in<br>CT First Name at time of vaccination. If it is likely that your vaccinations in First Name at time of vaccination. Use the Add button if you have multi Christopher                                                                                                    | ¢<br>clude your middle name or maiden name, please include that in this field<br>ple name variations.                                             |
| * State (United States of America) where I was vaccinated in<br>The states of America) where I was vaccinated in<br>CT<br>First Name at time of vaccination. If it is likely that your vaccinations in<br>First Name at time of vaccination. Use the Add button if you have multiplicated by the state of vaccination. Use the Add button if you have multiplicated by the state of vaccination. Use the Add button if you have multiplicated by the state of vaccination. Use the Add button if you have multiplicated by the state of vaccination. Use the Add button if you have multiplicated by the state of vaccination. Use the Add button if you have multiplicated by the state of vaccination. Use the Add button if you have multiplicated by the state of vaccination.                                                                                                    | ¢<br>clude your middle name or maiden name, please include that in this field<br>ple name variations.                                             |
| * State (United States of America) where I was vaccinated in<br>* State (United States of America) where I was vaccinated in<br>CT<br>First Name at time of vaccination. If it is likely that your vaccinations in<br>First Name at time of vaccination. Use the Add button if you have multip<br>Christopher<br>Last Name at time of vaccination. Use the Add button if you have multip<br>Begley                                                                                                    | ¢<br>clude your middle name or maiden name, please include that in this field<br>ple name variations.<br>ple name variations.                     |
| * State (United States of America) where I was vaccinated in<br>* State (United States of America) where I was vaccinated in<br>CT<br>First Name at time of vaccination. If it is likely that your vaccinations in<br>First Name at time of vaccination. Use the Add button if you have multi<br>Christopher<br>Last Name at time of vaccination. Use the Add button if you have multip<br>Begley                                                                                                    | clude your middle name or maiden name, please include that in this field.<br>ple name variations.<br>ple name variations.                         |
| <ul> <li>* State (United States of America) where I was vaccinated in </li> <li>* State (United States of America) where I was vaccinated in </li> <li>CT</li> <li>First Name at time of vaccination. If it is likely that your vaccinations in First Name at time of vaccination. Use the Add button if you have multiper </li> <li>Christopher</li> <li>Last Name at time of vaccination. Use the Add button if you have multiper </li> <li>Begley</li> </ul>                                                                                                    | clude your middle name or maiden name, please include that in this field.<br>ple name variations.           ole name variations.           Remove |

7. Select the State where you were vaccinated. You can change your name if needed.

8. If you were vaccinated in multiple states, and would like to try a different name, click the 'Add" button.

9. Click "Next" to continue to the next form.

10. Complete the Student Health History Questionnaire and the TB Risk Assessment Questionnaire. Click "Next" to move to the next section.

Please allow up to 10 minutes for your vaccination results to return from your previous search, and up to 15 minutes for your Medical Requirements Form to be generated. It will be available in the My Documents tab on Health On Track.

If needed, have the Medical Requirements Form signed by your healthcare provider and then return to Health On Track to submit it.